## IXL Student Instructions: App (Phones & Tablets/iPads)

- 1. If you don't already have the app, download "IXL Math, English, & More" from the app store. It is free to download. Then, open the IXL app.
- 2. Click "Sign In."

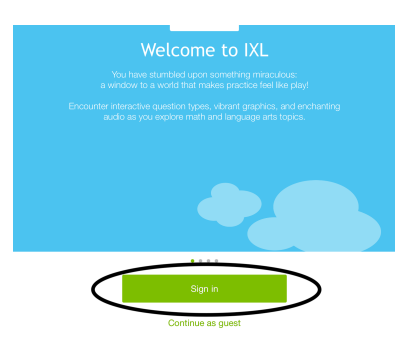

- 3. Enter your login information. On your first time logging in, you will need to add "@allsaints" after your username [NOT @allsaints.com].
  - Your login is the same as your login for The Wire and Google.
  - For example, username: 26conanj (class year, last name, first letter of first name), password: jenn1234 (first 4 letters of first name, four digit student ID number).

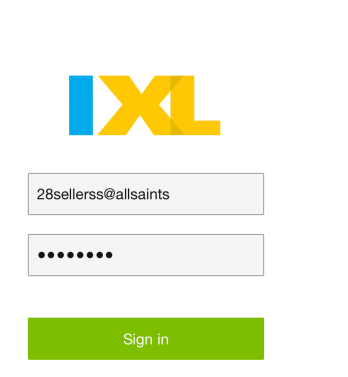

Close

4. If your iPad prompts you to save the All Saints' custom sign-in, select "Save." This ensures that you will not have to add @allsaints next time you log in.

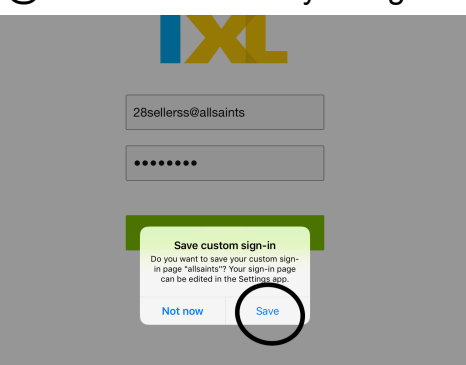

5. The first time you use the app, Pre-K will be selected as the grade. Click "Pre-K" in the top right corner, then select your grade level from the drop-down menu.

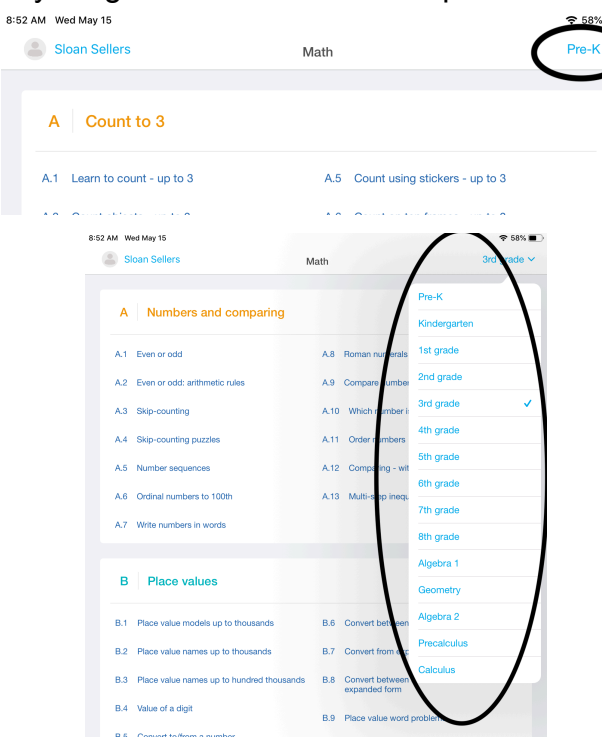

- 6. Once you are in your correct grade level, work on the skills that your teacher assigned to you (these will be highlighted and starred). You can scroll down to see more skills. If your teacher hasn't assigned any skills, work on something that is difficult for you.
- To check your progress and see how long you've practiced, you will have to log onto the website; it is not available from the app. You can do this from the web browser on your tablet (Safari, Chrome, etc.) or from a computer. <u>Follow these instructions to log onto the website and check your IXL progress.</u>
- 8. If you are finished and using a shared iPad, you will need to log out so no one else uses your account. Click on your name, then click "Sign Out."

| 53 AM Worl U |                 |               | 중 58% ■     |
|--------------|-----------------|---------------|-------------|
| Sloan Se     | ellers          | Math          | 3rd grade ∽ |
| Q. Search sk | IIIS            |               |             |
| A Nu         | umbers and cor  | nparing       |             |
| A            | N Close         | Account       |             |
| A.1 E        | ver             |               |             |
| A.2 E        | ver             |               |             |
| A.3 S        | kip             | Sloan Sellers |             |
| A.4 S        | kip<br>Settings |               | >           |
| A.5 N        | lum             |               | straction   |
| A.6 C        | Ordi            |               | >           |
| A.7 W        | About IXL       | $\frown$      | >           |
|              |                 | Sign out      |             |
| в            | F               | $\smile$      |             |